教務處資訊組通知您,您 G-Suite 帳號為\_\_\_\_\_\_

#### (Suite音同sweet)

## 詳細說明如下:

本校 G-Suite 帳號為教育版帳號 (原 Google Apps 教育版), 提供 Gmail 等功能的雲 端服務套件(還有視訊會議、社交媒體、即時通訊、即時文件協作等功能),以及無

限的儲存空間,可視為自己的 google 帳號威力加強版。

## G-Suite 登入方式:

### 步驟(1)開啟 chrome 設定 (2)點選我得帳戶

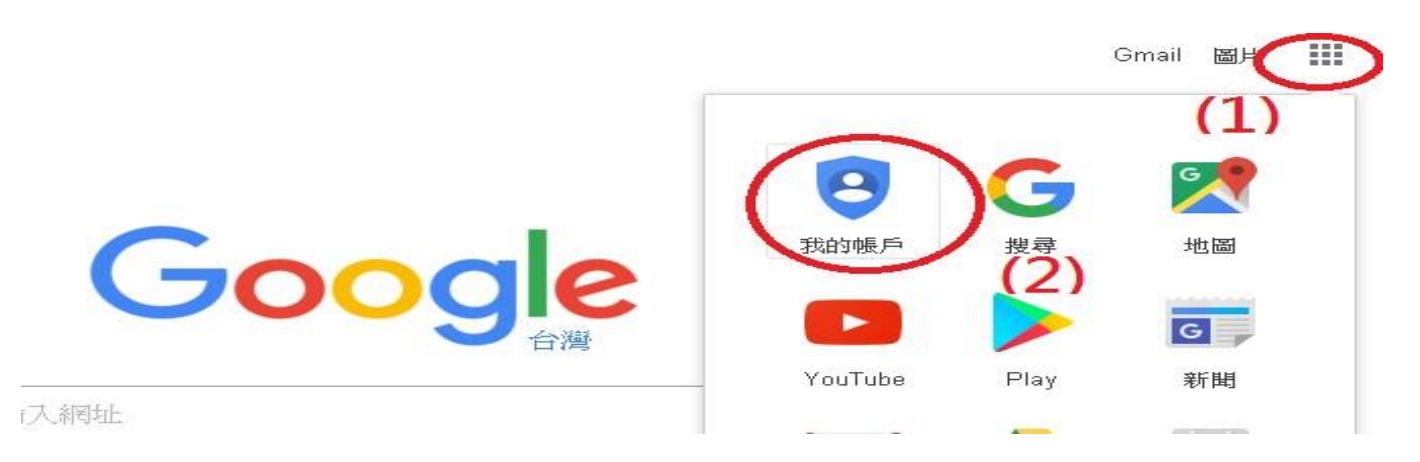

| 步 <b>驟(3) 點</b> 選登 | 入 |
|--------------------|---|
|--------------------|---|

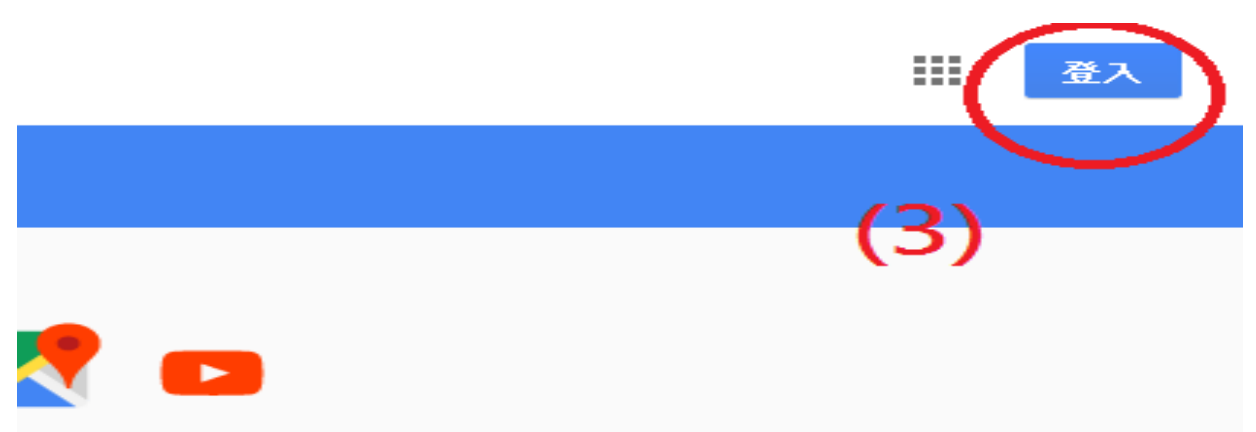

### 步驟(4) 輸入本校給的 G-Suite 帳號(電子郵件地址)

| Google                            |  |
|-----------------------------------|--|
| 登入<br>使用您的 Google 帳戶              |  |
|                                   |  |
| 電子郵件地址或電話號碼                       |  |
| 電子郵件地址或電話號碼<br> <br>忘記電子郵件地址? (4) |  |

#### 步驟(5) 第一次登入 選擇接受服務條款與否

即表示您接受所有適用的服務專屬條款。

點選下方的 [接受],即表示您瞭解這份針對您的 test@tsjh.tc.edu.tw 帳戶所提供的運作説明,且同意 《Google 服務條款》和《Google 隱私權政策》。

| 接受                                                               |     |  |
|------------------------------------------------------------------|-----|--|
|                                                                  | (5) |  |
| 步驟(6)變更密碼後,即可使用                                                  |     |  |
| 變更以下帳戶的密碼:<br>test@tsjh.tc.edu.tw<br><sub>進一步瞭解如何設定安全無處的密碼</sub> |     |  |
| (6)<br>設定一個安全強度高的新密碼 (不要與其<br>他網站的密碼重複)。<br>建立密碼<br>確認密碼         |     |  |

# 本校Google G-Suite 帳號管理原則:

 1.本校編制內正式教師與職員工才有 G-Suite 帳號,代課與代理教師、實習教師不在 此內。例如:教師編號是t41,我的G-SUITE帳號就是:t41@tsjh.tc.edu.tw
2.職代員工或特殊任務需求之師生員工,在離校、離職日,即停用帳號。

3.在本校服務滿三年之教職員工即永久保留,不停用或停權帳號。

4.本校 G-Suite 帳號自 106 年度進入東山的教職員工,開始一律加上年度,例如 t106xxx@tsjh.tc.edu.tw(xxx為教師編號),106年度之前進入東山不加年度。